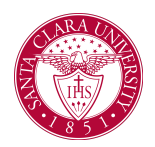

#### Overview

This quick reference guide will walk through how to initiate academic requirement overrides in a student's academic progress report in Workday.

#### **Academic Requirements Override**

There are six types of Academic Requirement Overrides. Overrides are to be first initiated by the Department Chair, and then approved by the Records Manager in the Office of the Registrar. Once the overrides are successfully approved, the Department Chair will receive a notification and the student will be able to refresh their Academic Progress Report to see the update(s). <u>Assign Course to Requirement:</u> Allows a course that is In Progress or Completed to be applied towards a specific requirement.

Adjust Course Count: Adjusts the number of courses needed to fulfill an academic requirement.

<u>Adjust Units</u>: Adjusts the number of units needed to fulfill an academic requirement.

<u>Waive Requirements:</u> Allows an entire academic requirement to be waived. Can be applied to waive a course requirement, non-course type requirement, milestone, internship, etc. Note: If a requirement is waived, the student does not receive units for this requirement.

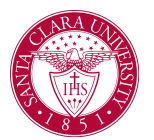

#### Assign Course to Requirement Process:

1. Department Chairs will begin by searching for a student's name to access their student profile. In the main Search Bar, type **Student**: followed by the student's name

2. In the search results, click the appropriate name to access the student Profile.

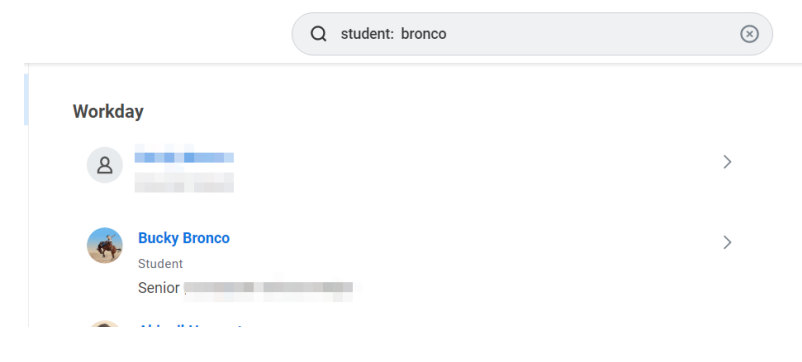

3. Click Academics on the left-hand menu of the Profile Menu.

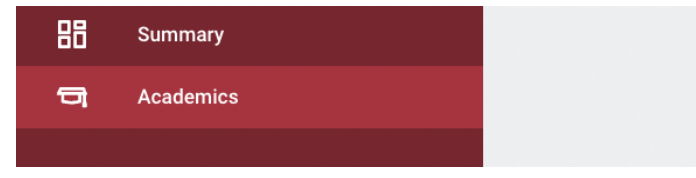

4. Click the **Academic Progress** tab at the top. Here you will find the student's Academic Progress and Academic Requirements.

|          | es .            |                   |                  |
|----------|-----------------|-------------------|------------------|
| Overview | Current Classes | Academic Progress | Academic History |
|          |                 |                   |                  |

5. Click on the related actions for the requirement which needs the override, then go to **Academic Requirements** under the column **Actions** and choose **Create Override**.

| Core: CAS: RTC 2        |                  | Not Satisfied |             | Minimum 1 Course(s  | )        |                                    |
|-------------------------|------------------|---------------|-------------|---------------------|----------|------------------------------------|
| Core: CAS: RTC 3        | Core: CAS: RTC 3 |               | In Progress |                     |          | TESP 159 - Ethi<br>Peace (In Progr |
| Core: CAS: Ethics 🚥     |                  |               |             |                     |          | 000                                |
| Core: CAS: Civic Engage | Acti             | ons           |             | Academic R          | equiren  | nent for St                        |
|                         | Acad             |               |             | Create Override     |          |                                    |
| Core: CAS: Diversity    | Favor            | ite           | >           | Academic Requir     | ement C  | ore: CAS: Ethic                    |
|                         |                  |               |             | Eligibility Rule M  | eaning L | Iniversity Core                    |
| 4                       |                  |               |             | Sharing Restriction | ons (    | ore: CAS: 2nd I                    |
|                         |                  |               |             |                     | C        | ore: CAS: 2nd I                    |
|                         |                  |               |             |                     | C        | ore: CAS: Arts                     |
|                         |                  |               |             |                     | C        | ore: CAS: Arts                     |

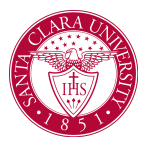

6. From the options of **Override Type** choose **Assign Course to Requirement.** 

| vervie                 |           |                     |                  |    |                     |
|------------------------|-----------|---------------------|------------------|----|---------------------|
| Override /             | Acaden    | nic Requiremen      | t for Student    |    |                     |
| Student                |           | *                   |                  |    |                     |
| Cumi Academic Re       | quirement | * Core: CAS: Ethics |                  |    |                     |
| Override Type          | 9         | ★ Search            |                  | ≔  |                     |
|                        |           | Add Course          |                  |    |                     |
| ОК                     |           | C Adjust Course     | Count            |    |                     |
| Program or study or A  | 0.709     | Adjust Units        |                  |    |                     |
| Requirements Effective | 09/09/    | Assign Course       | e to Requirement | PN | / GMT-08:00 Pacific |
|                        |           | Substitute Cou      | ırse             |    |                     |
| Requirements Not Assi  | gned 5    | ○ Waive Require     | ment             |    |                     |
|                        | -         |                     |                  |    |                     |
| 100 items              |           |                     |                  |    |                     |
| Requirement            | St        | latus               | Remaining        |    | Registrations Used  |

7. In **Course Registrations to Apply**, select the class that will be assigned to the requirement.

\*Always have the ignore grade checkbox unchecked.

| Overnice Acad            | emic Requirement for Student 👘                                        |    |                 |              |     |
|--------------------------|-----------------------------------------------------------------------|----|-----------------|--------------|-----|
| Student                  |                                                                       |    |                 |              |     |
| Academic Record          | Psychology Department : Undergraduate (BS) (Active)                   |    |                 |              |     |
| Academic Requirement     | Core: CAS: Ethics                                                     |    |                 |              |     |
| Eligibility Rule Meaning | University Core Explorations: College of Arts and Sciences: Ethics    |    |                 |              |     |
| Override Type            | Assign Course to Requirement                                          |    |                 |              |     |
| Assign Course to         | Requirement                                                           |    |                 |              |     |
| 1 item                   |                                                                       |    |                 |              | 2⊞∿ |
| (+)                      | *Course Registrations to Apply                                        |    | *Units Assigned | Ignore Grade |     |
| Θ                        | $\times$ TESP 159 - Ethics of War and Peace (in Progress) $$ $\cdots$ | =  |                 | 5            | Ĵ   |
| <                        |                                                                       |    |                 |              |     |
| Commente                 | ∨ B I U A ∨ :≡ %                                                      | e* |                 |              |     |

\*If it is a COVID P/NP exception from the following terms: Spring 2020, Winter 2021, Spring 2021, and Fall 2021, please email <u>registrar@scu.edu</u>.

8. Enter any comments and click submit.

| Ex: Comments: course per Prof Chair Bronco |                                                    |  |  |  |
|--------------------------------------------|----------------------------------------------------|--|--|--|
|                                            | 2                                                  |  |  |  |
| Comments                                   | Format ∨   <b>B I</b> <u>U</u> <u>A</u> ∨   :≣   ⊗ |  |  |  |
|                                            | TESP 159 per Chair Bronco                          |  |  |  |
|                                            |                                                    |  |  |  |
|                                            |                                                    |  |  |  |
| enter your comment                         |                                                    |  |  |  |
|                                            |                                                    |  |  |  |
|                                            |                                                    |  |  |  |
| Submit Cancel                              |                                                    |  |  |  |

9. Once submitted, it will be re-routed to the record analysts for approval. This will be your confirmation notification.

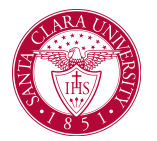

| es<br>Override Academic Requ<br>Up Next: Student Records Manager<br>Records Manager   Due Date 03/05/ | irement for Student       Approval by Student       2023                                                  | <b>1</b> 5                                                                                                    |                                                                                                    |
|----------------------------------------------------------------------------------------------------|----------------------------------------------------------------------------------------------------|----------------------------------------------------------------------------------------------------|----------------------------------------------------------------------------------------------------|
| View Details                                                                                          | r Student                                                                                                 | Vening Al       Softly: Nexest       V         From Last 30 bys       For Cash and a control of the control of the contro of the control of the control of the control of the con | Core: LSB: Science Technology and Society Add Course Override 03/07/2023 2 minute(i) app The request for a waiver/substitution that you initiated for Details Core: LSB: Science Technology and Society Add Course Override 03/07/2023 |
| Up Next<br>Student Records Manager<br>Approval by Student Records Manager<br>Due Date 03/09/2023      | Do Another<br>Edit Academic Requirement Override for Student<br>Override Academic Requirement for Student | Communication Mg/cr: COMM 12 Substitute Course<br>Override 03/07/2023<br>Academic Bequirement Override Event - Successfully<br>Competingend<br>39 minute(s) gap<br>Communication Mg/cr: COMM 1 Substitute Course<br>Override 03/07/2023<br>Academic Bequirement Override Event - Reconded<br>77 minute(s) gap<br>Communication Mg/cr: COMM 1 Substitute Course<br>Override 03/07/2023<br>Academic Bequirement Override Event - Successfully<br>Completed<br>50 minute(s) gap                                                                                                    |                                                                                                    |
| If you click on the academic require<br>is "pending approval"                                         | ement, you will see the override status                                                                   | Communication Major: COMM 1 Substitute Course<br>Override 03;07/2023<br>Academic Requirement Override Event - Successfully<br>Completed<br>54 minute(s) ago                                                                                                    |                                                                                                    |

Verrides ⁄≣ ≂ n. r ⊞ ⊞

10. Once the Student Records Manager (Record Analyst) approves, you will receive a notification and you can reload the student profile to check that the Override has been assigned.

| Core: CAS: RTC 3                         | Not Satisfied | Minimum 1 Course(s) |                                                     |                     |   |   |
|------------------------------------------|---------------|---------------------|-----------------------------------------------------|---------------------|---|---|
| Core: CAS: Ethics (Override<br>Assigned) | In Progress   |                     | TESP 159 - Ethics of War and<br>Peace (In Progress) | Winter 2023 Quarter | 5 |   |
| Core: CAS: Civic Engagement              | Satisfied     |                     | POLI 1 - Introduction to U.S.                       | Fall 2020 Quarter   | 4 | А |

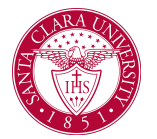

#### Adjust Course Count Process:

1. Department Chairs begin by searching for a student's name to access their student profile. In the main Search Bar, type **Student:** followed by the student's name.

2. In the search results, click the appropriate name to access the student Profile.

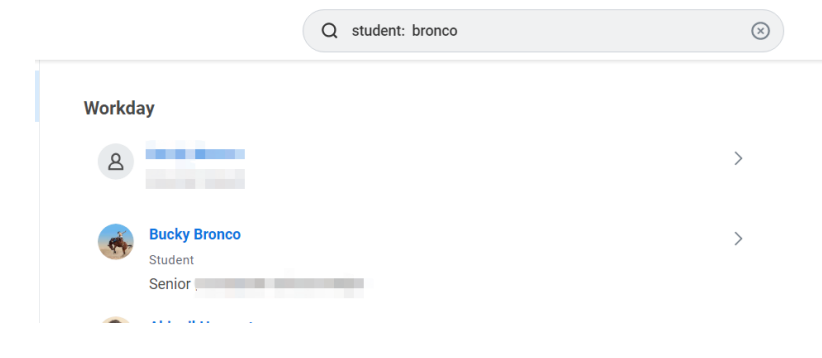

3. Click Academics on the left-hand menu of the Profile Menu.

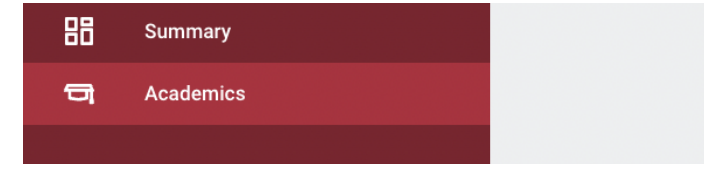

4. Click the **Academic Progress** tab at the top. Here you will find the student's Academic Progress and Academic Requirements.

|          | ₹3              |                   |                  |
|----------|-----------------|-------------------|------------------|
| Overview | Current Classes | Academic Progress | Academic History |

5. Click on the related actions for the requirement which needs the override, then go to **Academic Requirements** under the column **Actions** and choose **Create Override**.

| Requirement                                                                                       |                              | Status                                                |                                                | Remaining                              |                                                                                                    | Registrations Used                                                                                                    |
|---------------------------------------------------------------------------------------------------|------------------------------|-------------------------------------------------------|------------------------------------------------|----------------------------------------|----------------------------------------------------------------------------------------------------|----------------------------------------------------------------------------------------------------|
| Design Thinking Pathway (UARSC and UBUSN studen                                                   | nts)                         | In Progress                                           |                                                | Minimum 8 Ur                           | iit(s)                                                                                                    | MGMT 6 - Business Ethics                                                                                                    |
| Real Estate Minor Requirements Requirements Effective 09/09/2019 La Hems                          | Act<br>Acad<br>Favo<br>Integ | ions<br>lemic Requirement ><br>rite ><br>ration IDs > | Create Override<br>Academic C<br>Eligibility R | ic Poquir<br>equirement<br>ule Meaning | Real Estate Minor: Four course<br>Student has completed any 4-<br>Transactions, FNCE 128 - Real<br>Grading Scheme, JA: (SCU Standard Gra<br>(SCU Standard Grading Schem<br>Scheme). 10: (SCU Standard Gra | es from following list: FNCE 1<br>of the following course(s): EC<br>Estate Finance, FNCE 129 - F<br>dard Grading Scheme), A-S<br>(SCU Standard Grading<br>ading Scheme), D-(SCU Stand |
| Requirement                                                                                       |                              |                                                       | Satisfied Wi                                   | h 2 items                              |                                                                                                    |                                                                                                    |
| Real Estate Minor: Minor GPA                                                                      |                              |                                                       | Registratio                                    | 1                                      |                                                                                                    |                                                                                                    |
| Real Estate Minor: FNCE 118                                                                       |                              |                                                       | FNCE 143 -                                     | Entrepreneurial                        | Finance                                                                                                    |                                                                                                    |
| Real Estate Minor: Four courses from following list:<br>127, 128, 129, 143, ECON 156 and ENVS 128 |                              |                                                       | FNCE 129 -                                     | Real Estate Dev                        | elopment (In Progress)                                                                                                    |                                                                                                    |

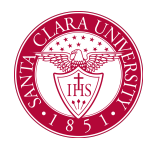

6. From the options of Override Type choose Adjust Course Count.

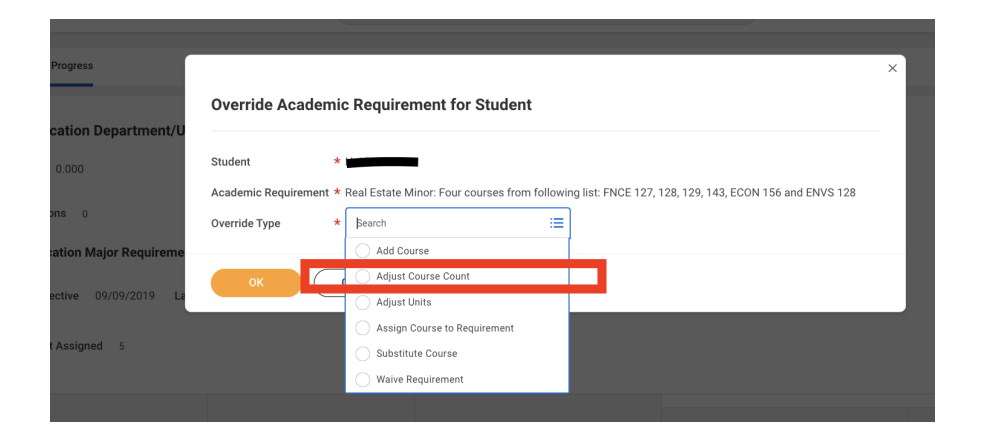

#### 7. In **New Number of Courses** enter the number of courses.

| Override Acad            | emic Requirement for Student 🛛 🙀                                                                                                    |
|--------------------------|----------------------------------------------------------------------------------------------------|
| Student                  |                                                                                                    |
| Academic Record          | Communication Department : Undergraduate (BA) (Active)                                                                                                    |
| Academic Requirement     | Real Estate Minor: Four courses from following list: FNCE 127, 128, 129, 143, ECON 156 and ENVS 128                                                                                                    |
| Eligibility Rule Meaning | Student has completed any 4 of the following course(s): ECON 156 - Real Estate Economics, ENVS 128 - Su<br>in the selection list A (SCU Standard Grading Scheme), A- (SCU Standard Grading Scheme), A+_SCU (SCU St<br>Scheme), C+ (SCU Standard Grading Scheme), CR (SCU Standard Grading Scheme), D (SCU Standard Gradir |
| Override Type            | Adjust Course Count                                                                                                    |
| > Satisfied With         | 1                                                                                                    |
| Current Number of Cours  | ses 4                                                                                                    |
| New Number of Courses    | * 3                                                                                                    |

| 8. Enter any comme | ents and click submit                                       |  |  |  |  |
|--------------------|-------------------------------------------------------------|--|--|--|--|
| Comments           | Format ∨   <b>B I</b> <u>U</u> <u>A</u> ∨   i≣   ⊗          |  |  |  |  |
|                    | Adjust course count from 4 to 3 courses per<br>Chair Bronco |  |  |  |  |
|                    |                                                             |  |  |  |  |
| enter your comment |                                                             |  |  |  |  |
|                    |                                                             |  |  |  |  |
| Sub                | Cancel                                                      |  |  |  |  |

9. Once submitted, it will get re-routed to the record analysts for approval. This will be your confirmation notification.

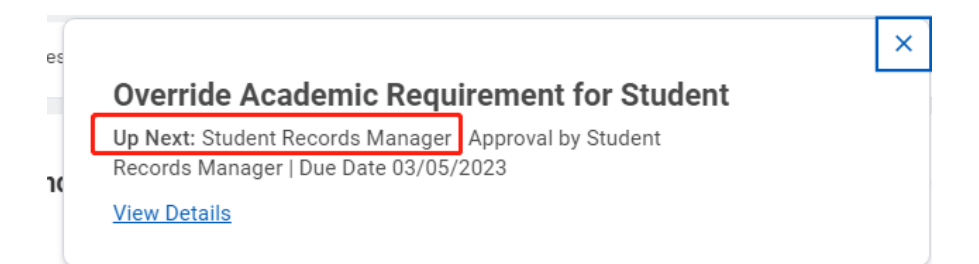

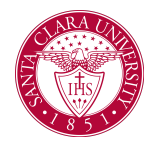

| Override Academic Requirement for Student<br>Real Estate Minor: Four courses from following list: FNCE 127, 128, 129, 143, ECON 156 and ENVS 128 Adjust Course Count Override 03/07/2023 |                                                                                             |  |  |  |
|----------------------------------------------------------------------------------------------------|---------------------------------------------------------------------------------------------|--|--|--|
| Up Next                                                                                                    | Do Another                                                                                  |  |  |  |
| Student Records Manager<br>Approval by Student Records Manager<br>Due Date 03/09/2023                                                                                                    | Edit Academic Requirement Override for Student<br>Override Academic Requirement for Student |  |  |  |
| > Details and Process                                                                                                    |                                                                                             |  |  |  |

If you click on the academic requirement, you will see the override status is "Pending Adjust Course Count Approval"

| ✓ Overrides         |                                      |                              |                       |  |
|---------------------|--------------------------------------|------------------------------|-----------------------|--|
| 1 item              |                                      |                              |                       |  |
| Override Type       | Override Status                      | Current Number of<br>Courses | New Number of Courses |  |
| Adjust Course Count | Pending Adjust Course Count Approval | 4                            | 3                     |  |

10. Once the record analyst approves, you will receive a notification and you can reload the student profile to check that the Override has been assigned.

| Notifications                                                                                                    |                                                                                                    |
|----------------------------------------------------------------------------------------------------|----------------------------------------------------------------------------------------------------|
| Weinig: A8     Soft By: Newest     Image: Construct on the second second                                   | Core: LSB: Science Technology and Society Add Course Override 03/07/2023 2 minute(i) apo The request for a waive/substitution that you initiated for the statement of the student's academic progress report for further defails. Details Core: LSB: Science Technology and Society Add Course Override 03/07/2023 |
| Override 00/07/2023 Academic Reviewment Override Event - Rescinde 47 minute(s) ago Communication Major: COMM 1 Sub-titute Course Override 03/07/2023 Academic Reviewment Override Event - Successfulty Communication Major: COMM 1 Sub-titute Course Override 03/07/2021 Communication Major: COMM 1 Sub-titute Course Override 03/07/2021 Communication Communication Co |                                                                                                    |
| Real Estate Minor: FNCE 118                                                                                                    | Satisfied                                                                                                    |

| Real Estate Minor: Four courses from following list: FNCE<br>127, 128, 129, 143, ECON 156 and ENVS 128 (Override<br>Assigned) | In Progress | Minimum 2 Course(s) |
|----------------------------------------------------------------------------------------------------|-------------|---------------------|

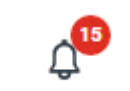

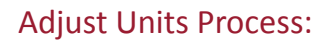

1. Department Chairs can begin by searching for a student's name to access their student profile. In the main Search Bar, type **Student:** followed by the student's name

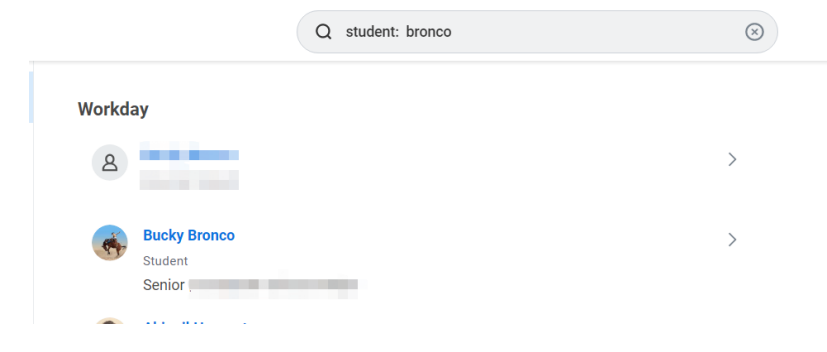

2. In the search results, click the appropriate name to access the student **Profile.** 

3. Click Academics on the left-hand menu of the Profile Menu.

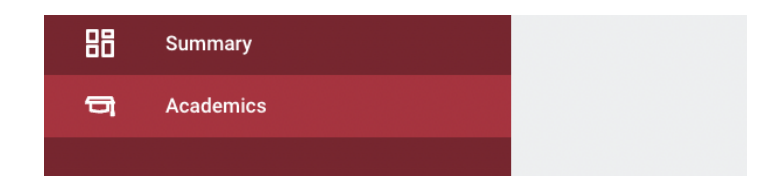

4. Click the **Academic Progress** tab at the top. Here you will find the student's Academic Progress and Academic Requirements.

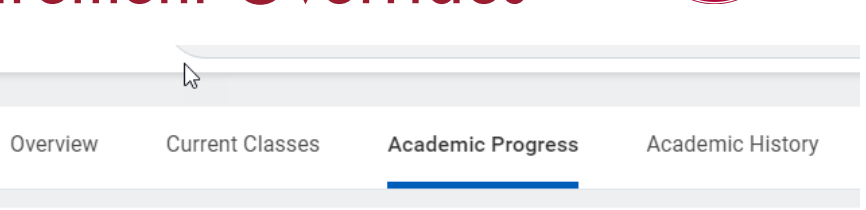

5. Click on the related actions for the requirement which needs the override, then go to **Academic Requirements** under the column **Actions** and choose **Create Override**.

\*Note: This can be only applied to requirements that require unit counts.

|                                    | Actions                            | equirement for Student                                                            |                           |  |  |
|------------------------------------|------------------------------------|-----------------------------------------------------------------------------------|---------------------------|--|--|
| Plan Academic Progre               | Academic Requirement               | Create Override                                                                   |                           |  |  |
|                                    | Favorite 🗡                         | Academic Requirement University Requirement: Must                                 | complete a minimum 60     |  |  |
| Finance Densed                     | Integration IDs >                  | Eligibility Rule Meaning Student has completed 60 Qu                              | arter Units from Undergra |  |  |
| <ul> <li>Finance Depart</li> </ul> |                                    | Satisfied With 9 items                                                            |                           |  |  |
| Cumulative GPA 0.000               |                                    | Registration                                                                      | Regis                     |  |  |
| Unused Registrations               |                                    | MGMT 160 - Management of Organizations                                            |                           |  |  |
| ✓ Finance Major R                  |                                    | BUSN 179 - Effective Communication in Business                                    |                           |  |  |
| Requirements Effective             | MKTG 181 - Principles of Marketing |                                                                                   |                           |  |  |
| Requirements Not Assig             |                                    | FNCE 121 - Financial Management                                                   |                           |  |  |
| 88 items                           |                                    | OMIS 108 - Operations Management                                                  |                           |  |  |
| Dequirement                        |                                    | RSOC 113 - Buddhism in America                                                    |                           |  |  |
| University Requirement: Mu         |                                    | FNCE 124 - Investments                                                            |                           |  |  |
| Cumulative GPA                     |                                    | SOCI 148 - Stakeholder Diversity Issues in Contemporary<br>American Organizations |                           |  |  |
| Opper Division Units               |                                    |                                                                                   |                           |  |  |

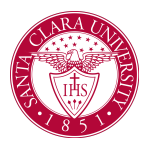

6. From the options of **Override Type** choose **Adjust Units.** 

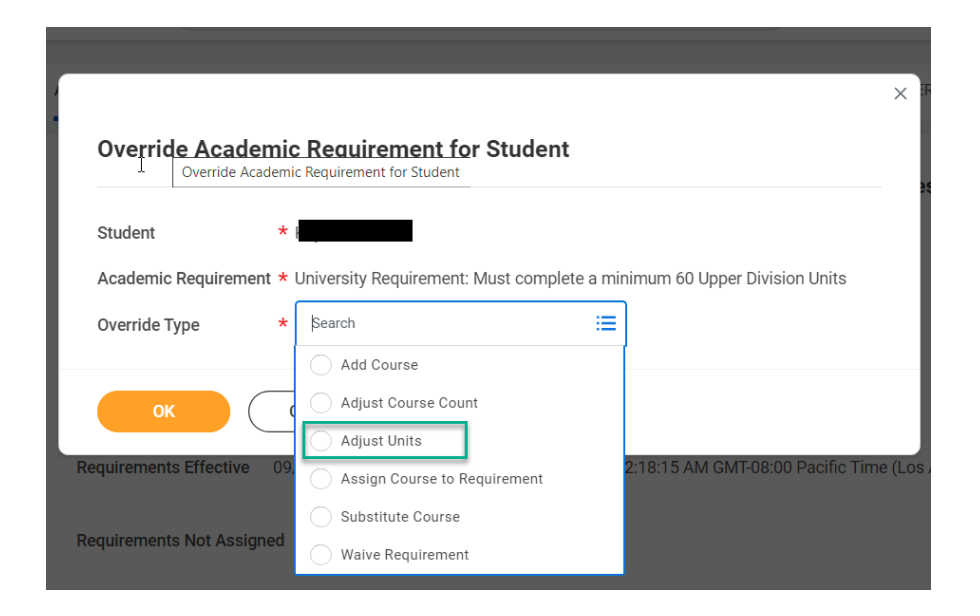

#### Override Academic Requirement for Student 🛛 🙀

| Student                                                                                      | · · · · · · · · · · · · · · · · · · ·                                            |  |  |  |  |  |
|----------------------------------------------------------------------------------------------|----------------------------------------------------------------------------------|--|--|--|--|--|
| Academic Record                                                                              | Finance Department : Undergraduate (BSC) (Active)                                |  |  |  |  |  |
| Academic Requirement University Requirement: Must complete a minimum 60 Upper Division Units |                                                                                  |  |  |  |  |  |
| Eligibility Rule Meaning                                                                     | Student has completed 60 Quarter Units from Undergraduate Upper Division courses |  |  |  |  |  |
| Override Type                                                                                | Adjust Units                                                                     |  |  |  |  |  |
| > Satisfied Wit                                                                              | > Satisfied With                                                                 |  |  |  |  |  |
| Current Units 60                                                                             |                                                                                  |  |  |  |  |  |
| New Units * 59                                                                               |                                                                                  |  |  |  |  |  |

8. Enter any comments and click submit

#### Satisfied With

Current Units 60 New Units \* 59

Comments Normal  $\lor$  **B I U A**  $\lor$   $\vdots$  **E**  $\Diamond$ Adjust units to 59 units per Chair Bronco

9. Once submitted, it will get re-routed to the record analysts for approval. This will be your confirmation notification.

#### 7. In **New Units** enter the units to be adjusted.

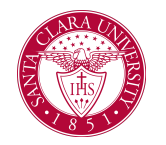

| Up Next: Student Records Manager                                                                              | Approval by Student<br>023                                                |
|----------------------------------------------------------------------------------------------------|---------------------------------------------------------------------------|
| View Details                                                                                                  |                                                                           |
| 4)                                                                                                    |                                                                           |
|                                                                                                    |                                                                           |
| dit Academic Requirement Override for a<br>iversity Requirement: Must complete a minimum 60 Upper D           | Student<br>ivision Units Adjust Units Override 03/07/2023 🚥               |
| dit Academic Requirement Override for s<br>iversity Requirement: Must complete a minimum 60 Upper D<br>o Next | Student<br>ivision Units Adjust Units Override 03/07/2023 🚥<br>Do Another |

If you click on the academic requirement, you will see the override status is "Pending Adjust Units Approval"

| 5  | Adjust Units | Pending Adjust Units Approval | 60 | 59 | Adjust units to 59 units per Chair |   |
|----|--------------|-------------------------------|----|----|------------------------------------|---|
| 2) |              |                               |    |    | biolico                            | w |

10. Once the record analyst approves, you will receive a notification and you can reload the student profile to check that the Override has been assigned.

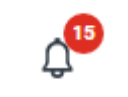

| Notifications                                                                                                    |                                                                                                    |
|----------------------------------------------------------------------------------------------------|----------------------------------------------------------------------------------------------------|
| Viewing: Alt         >         Sort By: Newest         >         >           From Last 30 Days            >                                                        | Core: LSB: Science Technology and Society Add Course Override 03/07/2023<br>2 minute(o) apo                                                                                                    |
| Core: LSB: Science Technology and Society Add<br>Course Override 03/07/2023<br>Academic Requirement Override Event - Successfully<br>Compileted<br>2 minute(s) ago | The request for a waiver/substitution that you initiated for the species review the student's academic progress report for further details. Details Ocre: LSB: Science Technology and Society Add Course Override 03/07/2023 |
| Communication Major: COMM 12 Substitute Course<br>Override 03/07/2023<br>Academic Requirement Override Event - Successfully<br>Completed<br>39 minute(s) ago       |                                                                                                    |
| Communication Major: COMM 1 Substitute Course<br>Override 03/07/2023<br>Academic Requirement Override Event - Rescinded<br>47 minute(s) ago                        |                                                                                                    |
| Communication Major: COMM 1 Substitute Course<br>Override 03/07/2023<br>Academic Requirement Override Event - Successfully O<br>Completed<br>50 minute(s) ago      |                                                                                                    |
| Communication Major: COMM 1 Substitute Course<br>Override 03/07/2023<br>Academic Requirement Override Event - Successfully<br>Completed<br>54 minute(s) ago        |                                                                                                    |
|                                                                                                    |                                                                                                    |

| Requirement                                                                                          | Status      | Remaining | Registrations Used                        | Academic Period     |
|----------------------------------------------------------------------------------------------------|-------------|-----------|-------------------------------------------|---------------------|
| University Requirement: Must<br>hav ma minimum 2.000<br>Cumulative GPA                               | Satisfied   |           |                                           |                     |
| University Requirement: Must<br>complete a minimum 60 Upper<br>Division Units (Override<br>Assigned) | In Progress |           | MGMT 160 - Management of<br>Organizations | Spring 2021 Quarter |

#### Waive Requirements Process:

1. Department chairs will begin by searching for a student's name to access their student profile. In the main Search Bar, type **Student:** followed by the student's name

2. In the search results, click the appropriate name to access the student Profile.

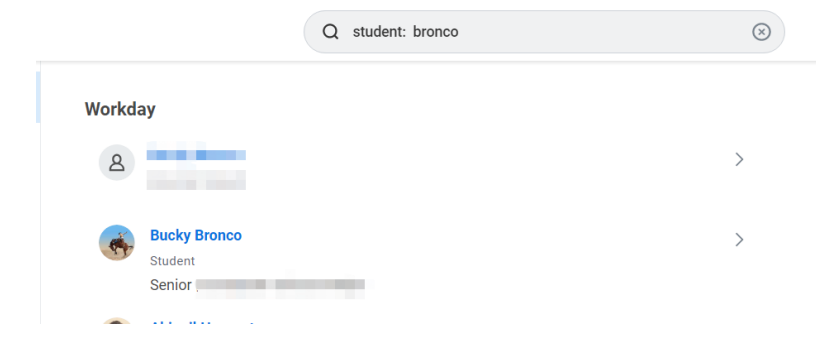

3. Click Academics on the left-hand menu of the Profile Menu.

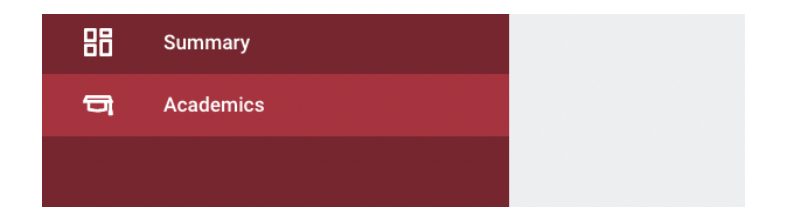

4. Click the **Academic Progress** tab at the top. Here you will find the student's Academic Progress and Academic Requirements.

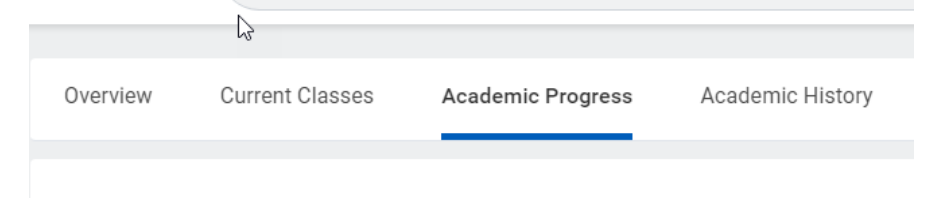

Economics Department/Undergraduate (Sustainable Dev

5. Click on the related actions for the requirement which needs the override, then go to **Academic Requirements** under the column **Actions** and choose **Create Override**.

| Environmental Studies Major:<br>Natural Science - ONE COURSE<br>FROM ENVS 80, 145, 148, 151,<br>153, 160, 161, 165, 185, BIOL<br>151, 153, OR ENGR 60 | Satisfied            |   |                                                 | ENVS 18<br>Resourci |
|----------------------------------------------------------------------------------------------------|----------------------|---|-------------------------------------------------|---------------------|
| Environmental Studies Major:<br>ENVS 101                                                                                                    | Actions              |   | Academic Regu                                   | :::<br>ireme        |
| Environmental Studies Major:<br>ENVS 198                                                                                                    | Academic Requirement | < | Create Override                                 |                     |
| Environmental Studies Major<br>attend 10 ENVS colloquia                                                                                               | Integration IDs      | > | Academic Requiremen<br>Eligibility Rule Meaning | t Env<br>g Stu      |

#### 6. From the options of Override Type, choose Waive Requirement.

\*Note that this override type will waive the entire requirement. If the requirements require more than one course and you want to waive some

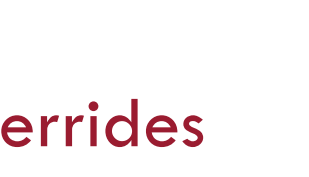

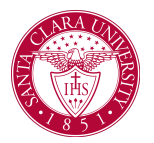

units, do ADJUST UNITS. If you want to waive some courses, do ADJUST COURSE COUNT.

| adem 🖓   | Override Acad                 | emic                   | Requirement for Stude             | nt        |                    |
|----------|-------------------------------|------------------------|-----------------------------------|-----------|--------------------|
| Cumi     | Student<br>Academic Requireme | *<br>ent * [           | Environmental Studies Major atten | d 10 ENVS | colloquia          |
| Unus     | Override Type                 | *                      | Search                            | i=        |                    |
| ~        | ОК                            | C                      | Adjust Course Count               |           |                    |
| Requirer | nents Effective 09/0          | )<br>9/20 <sup>-</sup> | Assign Course to Requirement      |           | AM GMT-08:00 Pacif |
| Requirer | nents Not Assigned            | 3                      | Waive Requirement                 |           |                    |

- 7. Enter the reason for override in comments section and click Submit
  - (1) Normal Course Waiver: Waive per Chair Bronco

#### Override Academic Requirement for Student

| Student              |                                                                |
|----------------------|----------------------------------------------------------------|
| Academic Requirement | Environmental Studies Major: ENVS 198                          |
| Override Reason      | × Other :=                                                     |
| Comments             | Normal $\sim$ <b>B I U A</b> $\sim$ <b>i</b> $\equiv$ <b>S</b> |
|                      | Waive ENVS 198 per Chair Bronco                                |

(2) Milestone / Non-course Waiver: Completed the requirement per Chair Bronco

| Override Academic Requirement for Student क्षे |                                                                           |  |  |
|------------------------------------------------|---------------------------------------------------------------------------|--|--|
| <i>b</i>                                       |                                                                           |  |  |
| Student                                        |                                                                           |  |  |
| Academic Requirement                           | Environmental Studies Major attend 10 ENVS colloquia                      |  |  |
| Override Reason                                | × Other :=                                                                |  |  |
|                                                |                                                                           |  |  |
| Comments                                       | Normal $\checkmark$ <b>B</b> $I$ <b>U A</b> $\checkmark$ <b>i i</b> $\Im$ |  |  |
|                                                | Completed the requirement per Prof Chair Bronco                           |  |  |

8. Once submitted, it will get re-routed to the record analysts for approval. This will be your confirmation notification.

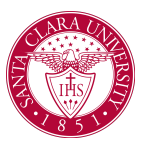

| es    |                                                                                                    | ×         | View Academ                                                 | nic         |
|-------|----------------------------------------------------------------------------------------------------|-----------|-------------------------------------------------------------|-------------|
| ĸ     | Override Academic Requirement for Student<br>Up Next: Student Records Manager Approval by Student<br>Records Manager   Due Date 03/05/2023<br>View Details |           | Student<br>Academic Requirement<br>Eligibility Rule Meaning | t N         |
| If yo | ou click View Details:                                                                                                    |           | Sharing Restrictions<br>Status                              | 4<br>4<br>4 |
|       | Warrida Academia Dequirement for Student - Mathematics Maior Ana source from MATH 109 or 111 Wains Benvirement A                                           | vorrido 0 | Remaining                                                   | Ν           |

| Override Academic Requirement for Student                                             | Mathematics Major: One course from MATH 103 or 111 Waive Requirement Override 0             |
|---------------------------------------------------------------------------------------|---------------------------------------------------------------------------------------------|
| Up Next                                                                               | Do Another                                                                                  |
| Student Records Manager<br>Approval by Student Records Manager<br>Due Date 03/05/2023 | Edit Academic Requirement Override for Student<br>Override Academic Requirement for Student |
| > Details and Process                                                                 |                                                                                             |

If you click on the academic requirement, you will see the override status is "pending approval"

| View Academic Requirement for Student |                                                                                                    |                        |   |
|---------------------------------------|----------------------------------------------------------------------------------------------------|------------------------|---|
| Student                               | Sec. Sec.                                                                                                    |                        |   |
| Academic Requirement                  | Mathematics Major: One course from MATH 103 or 111                                                                                                    |                        |   |
| Eligibility Rule Meaning              | Student has completed any of the following course(s): MATH 103 - Advanced Linear Algebra, MATH 111 - Abst<br>Scheme), A+_SCU (SCU Standard Grading Scheme), B (SCU Standard Grading Scheme), B- (SCU Standard Grad<br>Scheme), C+ (SCU Standard Grading Scheme), CR (SCU Standard Grading Scheme), D (SCU Standard Grading 1 |                        |   |
| Sharing Restrictions                  | Mathematics Major: Four upper division MATH or CSCI Electives                                                                                                    |                        |   |
|                                       | Mathematics Major: One course from MATH 101, 113, 122, 125, 141, 144, 146, 155, 166, 174, 176 OR 177                                                                                                    |                        |   |
|                                       | Mathematics Major: One course from MATH MATH 102, 105 or 153                                                                                                    |                        |   |
| Status                                | Not Satisfied                                                                                                    |                        |   |
| Remaining                             | Minimum 1 Course(s)                                                                                                    |                        |   |
| ✓ Overrides                           |                                                                                                    |                        |   |
| 1 item                                |                                                                                                    |                        |   |
| Override Type                         |                                                                                                    | Override Status        |   |
| Waive Requirement                     |                                                                                                    | Pending Waive Approval |   |
|                                       |                                                                                                    |                        | J |

10. Once the record analyst approves, you will receive a notification and you can reload the student profile to check that the Override has been assigned.

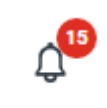

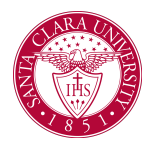

| Notifications                                                                                                    |                                                                                                    |                     |  |
|----------------------------------------------------------------------------------------------------|----------------------------------------------------------------------------------------------------|---------------------|--|
| Viewing: All v Sort By: Newest v v v v V From Last 30 Days                                                                                                    | Core: LSB: Science Technology and Society Add Course Override 03/07/2023                                                                                                    |                     |  |
| Core: LSB: Science Technology and Society Add<br>Course Override 03/07/2023<br>Academic Requirement Override Event - Successfully<br>Completed<br>2 minute(s) ago | The request for a waiver/substitution that you initiated for the subset of the subset of the subset |                     |  |
| Communication Major; COMM 12 Substitute Course<br>Override 03/07/2023<br>Academic Requirement Override Event - Successfully<br>Completed<br>39 minute(s) ago      |                                                                                                    |                     |  |
| Communication Major: COMM 1 Substitute Course<br>Override 03/07/2023<br>Academic Requirement Override Event - Rescinded                                           |                                                                                                    |                     |  |
| Communication Major: COMM 1 Substitute Course<br>Override 03/07/2023<br>Academic Regularement Override Event - Successfully<br>Compiled<br>Someting to see        |                                                                                                    |                     |  |
| So minune(s) ago Communication Major: COMM 1 Substitute Course Override 03/07/2023 Academic Requirement Override Event - Successfully Completed 54 minute(s) ago  |                                                                                                    |                     |  |
|                                                                                                    |                                                                                                    |                     |  |
| Environmental Studies Ma<br>ENVS 198                                                                                                    | or: Not Satisfied                                                                                                    | Minimum 1 Course(s) |  |

| Environmental Studies Major<br>attend 10 ENVS colloquia<br>(Override Assigned) | Waived |  |
|--------------------------------------------------------------------------------|--------|--|

Itomo r